# Manual de Instalação

### Certificado A1 através do Assistente de Instalação

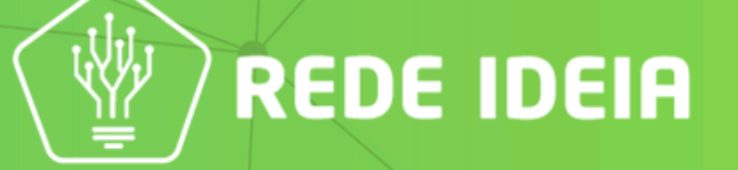

## **Pré-Requitos**

#### 1. Ter o sistema Operacional:

- Windows 8.1 (Atualizados)
- Windows 10 (Atualizados)
- Windows 11 (Atualizados)

#### 2. Possuir o número do protocolo;

3. Possuir a senha gerado no momento do atendimento;

A primeira instalação do Certificado Digital A1 precisa ser **obrigatoriamente** feita em um computador com sistema operacional Windows atualizado.

## **Pré-Requitos**

A instalação nos sistemas operacionais:

- Linux;
- MacOS;

São feitas através do arquivo ".PFX" que é gerado durante a instalação do certificado feita no Windows.

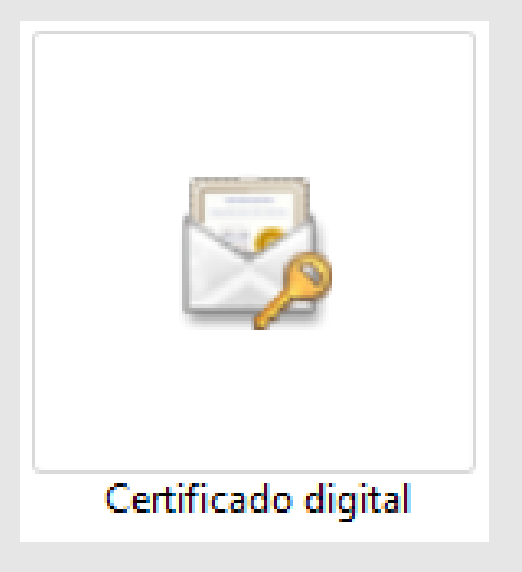

## **INSTALAÇÃO MODELO A1**

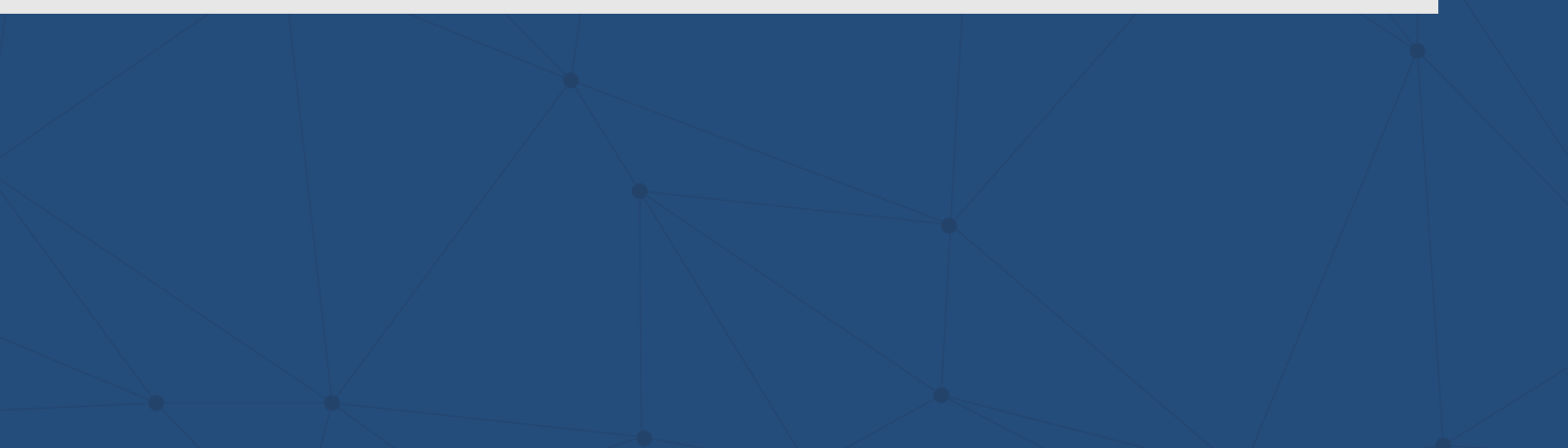

Você receberá um e-mail com o passo a passo para a instalação do seu Certificado Digital.

Caso não receba, basta <u>clicar aqui</u> e realizar a instalação do Assistente Certificado Digital AC Rede Ideia.

Quando a instalação do Assistente de Certificado Digital estiver concluída, você verá a seguinte tela:

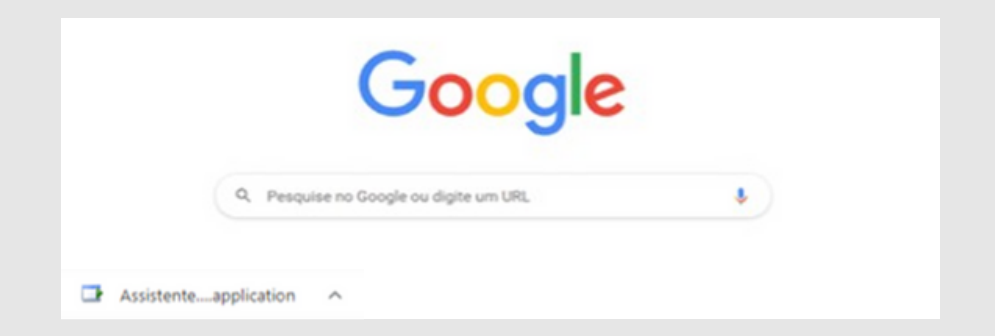

Quando Assistente abrir, clique no botão **Instalar Certificado,** o sistema irá identificar de forma automático o tipo de validação realizada:

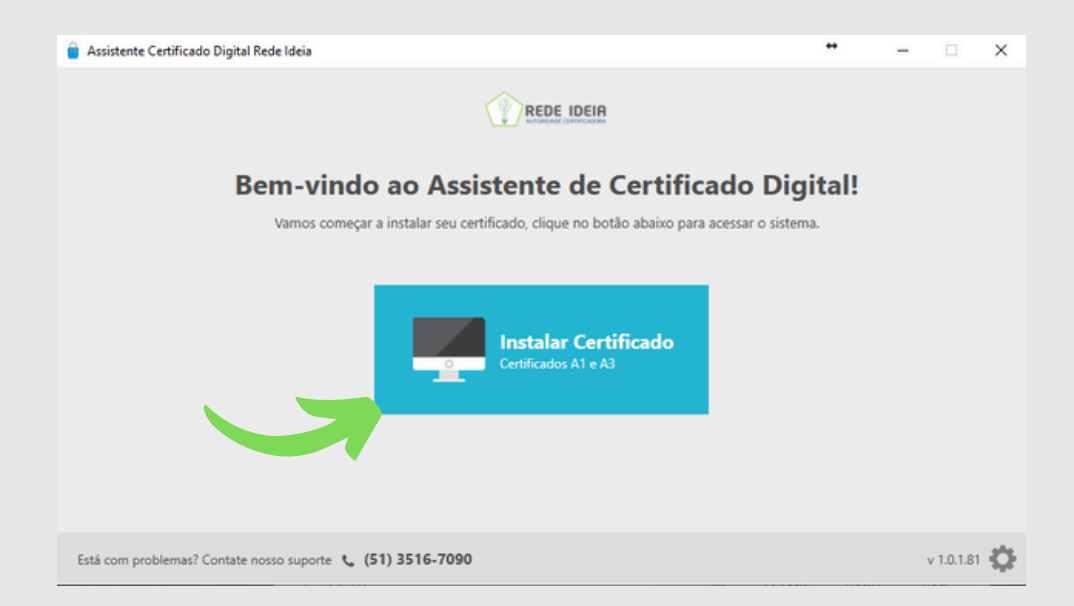

### Insira os dados em seus respectivos campos e clique em Enviar.

|                                         |                                 |                 | <br>- | × |
|-----------------------------------------|---------------------------------|-----------------|-------|---|
| Emissão e instalação do                 | Certificado Digital             |                 |       |   |
| Informe o CPF do titular do certificado | e o protocolo gerado no momento | da solicitação. |       |   |
|                                         | Número do protocolo             | 0               |       |   |
|                                         |                                 | ×               |       |   |
|                                         | CPF do titular                  | 0               |       |   |
|                                         |                                 | ×               |       |   |

Após será solicitado o preenchimento da senha que o titular do certificado, cadastrou no momento do atendimento. Digite a mesma e após clique em **Enviar.** 

| 🍵 Assistente Certificado Digital | Rede Ideia                                         | - |  |
|----------------------------------|----------------------------------------------------|---|--|
| Emissão e inst                   | alação do Certificado Digital                      |   |  |
| Informe a senha do Certifi       | cado Digital cadastrada no momento da solicitação. |   |  |
|                                  | Número do protocolo 🕕                              |   |  |
|                                  | ×                                                  |   |  |
|                                  | CPF do titular 👔                                   |   |  |
|                                  | ×                                                  |   |  |
|                                  | Senha de instalação/revogação                      |   |  |
|                                  | 8 a 20 caracteres                                  |   |  |
|                                  | Esqueceu sua senha?                                |   |  |
|                                  |                                                    |   |  |
|                                  | Enviar                                             |   |  |

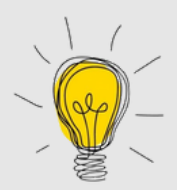

Caso não lembre a senha cadastrada no momento do atendimento, ao clicar em **Esqueceu sua senha?** O sistema iniciará o processo de recuperação, enviando um link ao e-mail cadastrado no momento do atendimento.

Os dados estando corretos, o sistema iniciará o processo de emissão / instalação do certificado. Aguarde enquanto o sistema está validando os dados:

| Assistente Certificado Digital Rede Ideia                                    | - | × |
|------------------------------------------------------------------------------|---|---|
| Emissão e instalação do Certificado Digital                                  |   |   |
| Informe a senha do Certificado Digital cadastrada no momento da solicitação. |   |   |
| Número do protocolo 🚺                                                        |   |   |
|                                                                              |   |   |
| Senha de instalação/revogação                                                |   |   |
|                                                                              |   |   |
| Esqueceu sua sennar                                                          |   |   |
| Envior                                                                       |   |   |
|                                                                              |   |   |

Com os dados validados, o sistema abrirá o Termo de Titularidade. Aconselhamos que você analise o mesmo e se estiver de acordo clique em concordar:

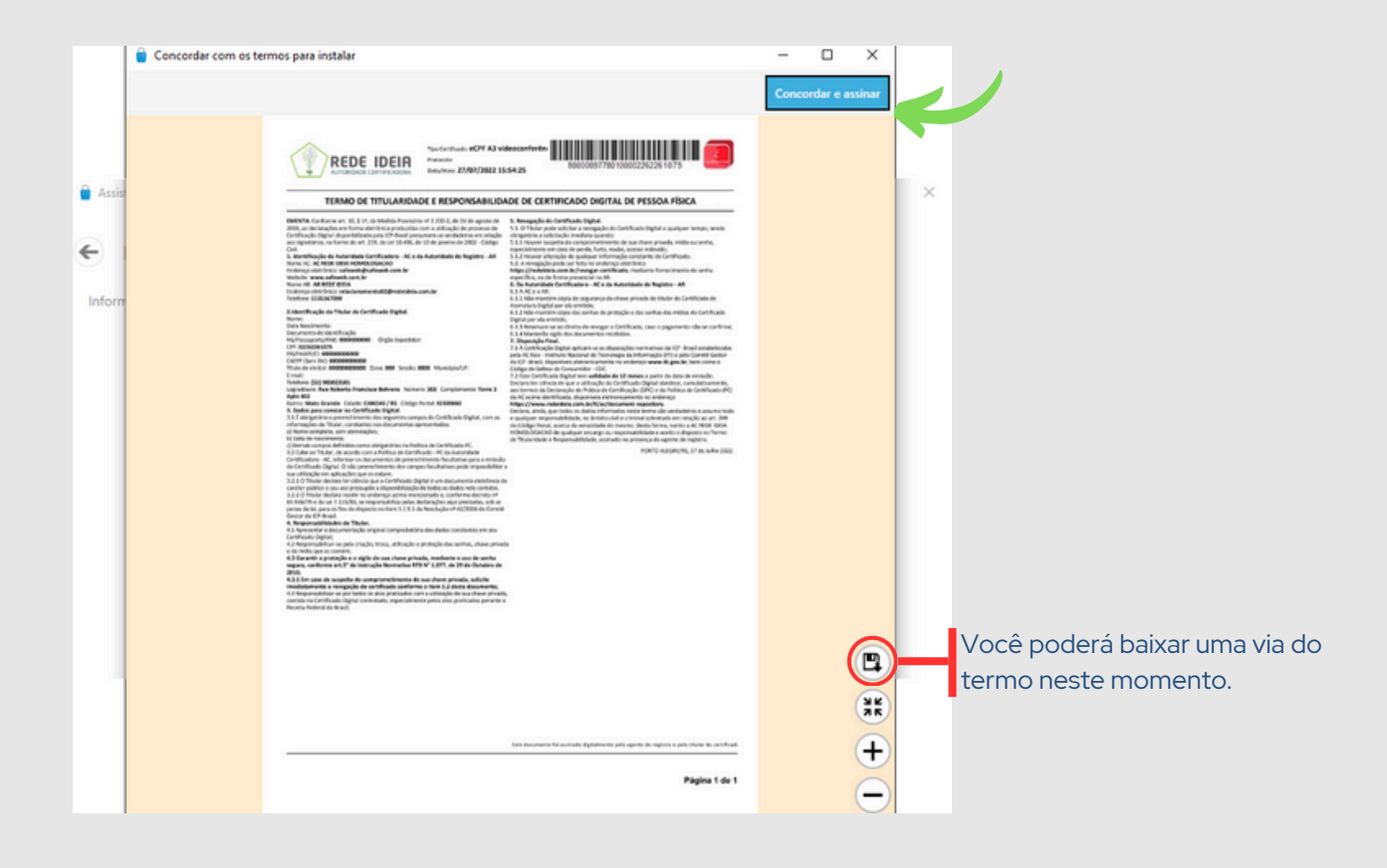

#### Aguarde uns instantes enquanto o sistema finaliza a assinatura.

| 🗑 Assistente Certificado Digital Rede Ideia 👘 👘 👘                                                                                                    | Assistente Certificado Digital Rede Ideia                                                                   |
|----------------------------------------------------------------------------------------------------|----------------------------------------------------------------------------------------------------|
| Emissão de novo Certificado Digital  Cadastro de Senha                                                                                                    | Assisteme Certificado Urgani Role Idea  Scolha um diretório para salvar a cópia de segurança do certificado |
| Cadastre a senha de backup do seu Certificado Digital. Vocé precisará dela para reinstalar seu Certificado Digital, caso<br>necessário.<br>Senha Confirmar Senha et confirmar Senha | Imagens   Modularças HOPE  1000080603  Musicas  Wideos  OneDrive - Person  Este Computador                  |
|                                                                                                    | Nome: 8000075343 - emissao oni<br>Tipo: Certificado                                                         |

Em seguida, abrirá uma tela para você inserir a senha de backup do seu CD tipo A1. Essa senha servirá para reinstalar o seu certificado e não serpá possível recuperar. Digite a senha e clique em ok para prosseguir. Ao validar a senha, será solicitado um local para salvar o arquivo gerado. **Não utilize servidores pois o arquivo poderá ser perdido** e não será possível a recupração do mesmo. Após escolher o local, clique em Salvar.

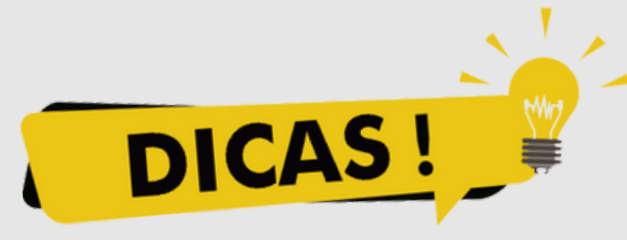

### O arquivo de backup é usado para os casos de

**instalaçãodo** do certificado em outros computadores ou em caso de formatação de sua máquina.

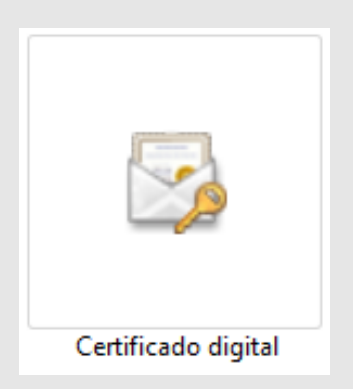

Portanto, sugerimos que você tenha a cópia desse arquivo em mais de um computador ou em um dispositivo externo à máquina de uso.

#### **Processo finalizado!**

#### Seu certificado já está pronto para uso

|          | Assistente Certificado Digital Rede Ideia 🛛 – 🗖 🗙                                                                                                    |
|----------|----------------------------------------------------------------------------------------------------|
| €        | Emissão e instalação do Certificado Digital                                                                                                    |
|          |                                                                                                    |
|          | Certificado Digital instalado com sucesso!                                                                                                    |
| f<br>cor | FAÇA UMA CÓPIA do Certificado (.pfx) em um local seguro (pen drive, nuvem, outro equipamento), pois em caso de danos no<br>mputador ou formatação da máquina, o Certificado NÃO PODERÁ SER RECUPERADO. Sua senha será necessária para instalação. |
|          | Saiba mais                                                                                                    |
|          | NÚMERO DE SÉRIE:                                                                                                    |
|          | TITULAR:                                                                                                    |
|          | VÁLIDO A PARTIR DE: 30/08/2023 21:43:11                                                                                                    |
|          | VÁLIDO ATÉ: 30/08/2024 21:43:11                                                                                                    |
|          | Concluir                                                                                                    |

Clique em concluir para encerrar a instalação, ao fazer esse procedimento o sistema já instalará o certificado em seu navegador.

Havendo dúvidas nosso suporte estará disponiível através do telefone (51)35167090.

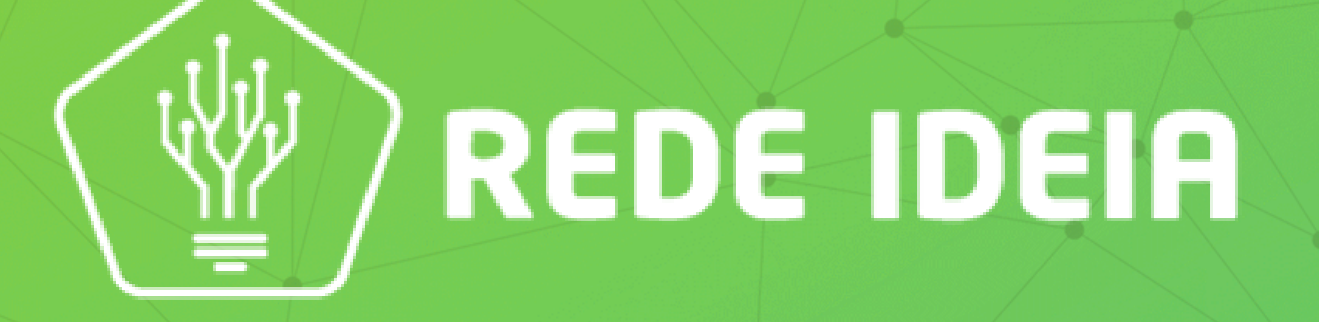

Soluções Tecnológicas para simplificar a gestão do seu negócio